## WEB UIのログインパスワードを変更する

ログイン時に入力するパスワードを変更できます。

セキュリティ保護のため、ログインパスワードは定期的に変更することをおすすめします。

#### WEB UIのログインパスワードを変更する

・ログインパスワードを設定する際は、安全レベルがより高くなるものに設定してください。

1

WEB UIのホーム画面で 設定

| Pocket WiFi 601ZT                  |                            |  |
|------------------------------------|----------------------------|--|
| 日本語                                | <u>ログイン PC版</u>            |  |
| 接続                                 |                            |  |
| SoftBa                             | ink 4G 🛑                   |  |
| ネットワーク:                            | 4G                         |  |
| ネットワーク状況:                          | 接続済                        |  |
| 通信時間:                              | 00:56:52                   |  |
| データ通信量:                            | 6.83MB                     |  |
| 接                                  | 続                          |  |
| 通信量<br><b>休</b><br>ホーム<br>設定<br>お知 | ■ <b>?</b><br>16せ 端末情報 ヘルプ |  |

🏁 ログイン画面が表示されます。

・ログインしている場合は、手順 3 に進みます。

ログインパスワードを入力 ラ ログイン

| Pocket WiFi 601ZT |
|-------------------|
| <u>ホームへ</u>       |
| パスワード             |
| [···              |
| ログイン              |
| <u>お客さまサポート</u>   |
| 取扱説明書             |
|                   |
|                   |
|                   |

🏁 設定画面が表示されます。

### 3

[ログインパスワード設定]

|                 |                | 設定        |           |          |
|-----------------|----------------|-----------|-----------|----------|
| SSID            |                | >         |           |          |
| データ通信量設定        |                | >         |           |          |
| Wi-Fiスポット       |                | >         |           |          |
| 国際ローミング         |                | >         |           |          |
| ログインパスワード設定     |                | >         |           |          |
| 省電力モード          |                | >         |           |          |
| ソフトウェア更新        |                | >         |           |          |
|                 |                |           |           |          |
| <b>क</b><br>ホーム | <b>②</b><br>設定 | 区<br>お知らせ | □<br>端末情報 | ?<br>^"7 |

## 4

現在のパスワードを入力

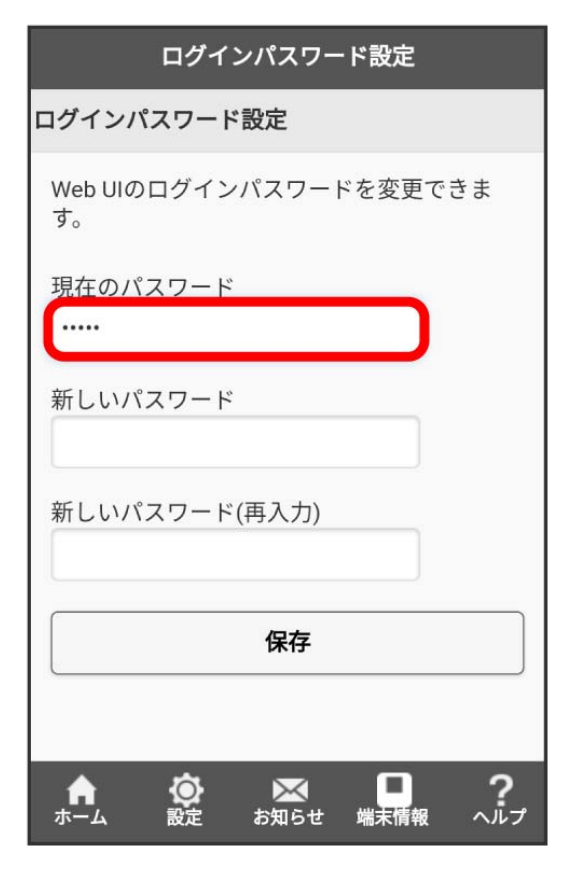

#### 5

#### 新しいパスワードを入力

| ログインパスワード設定                             |
|-----------------------------------------|
| ログインパスワード設定                             |
| Web UIのログインパスワードを変更できま<br>す。            |
| 現在のパスワード<br>                            |
| 新しいパスワード<br>                            |
| 新しいパスワード(再入力)                           |
| 保存                                      |
|                                         |
| ★ ② ○ ○ ○ ○ ○ ○ ○ ○ ○ ○ ○ ○ ○ ○ ○ ○ ○ ○ |

6

新しいパスワードを再入力 ラ 保存

| ログインパスワード設定                  |
|------------------------------|
| ログインパスワード設定                  |
| Web UIのログインパスワードを変更できま<br>す。 |
| 現在のパスワード                     |
|                              |
| 新しいパスワード                     |
|                              |
| 新しいパスワード(再入力)                |
|                              |
|                              |
| 保存                           |
|                              |
| ★                            |

# 7

OK

🏁 新しいパスワードが設定されます。